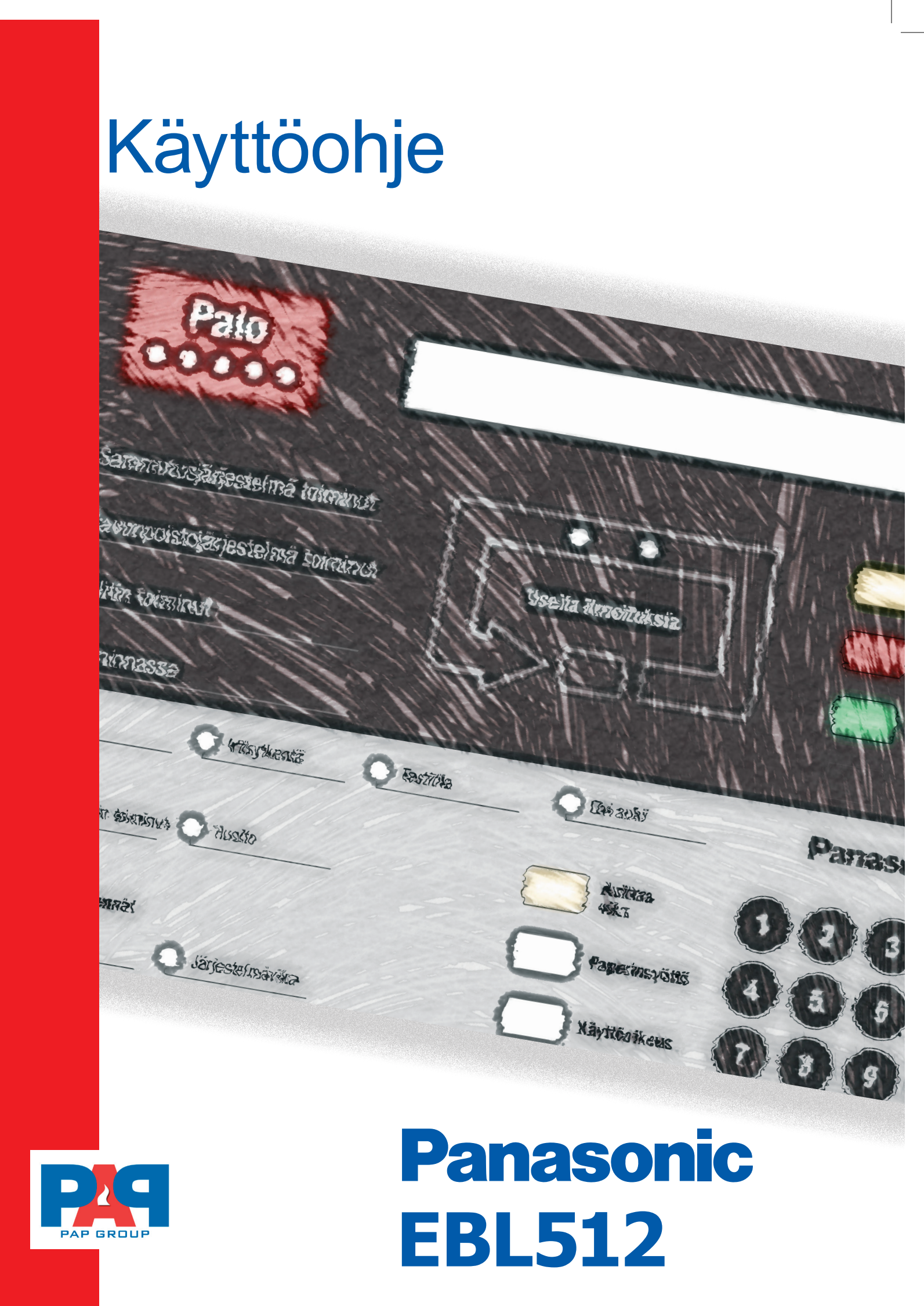

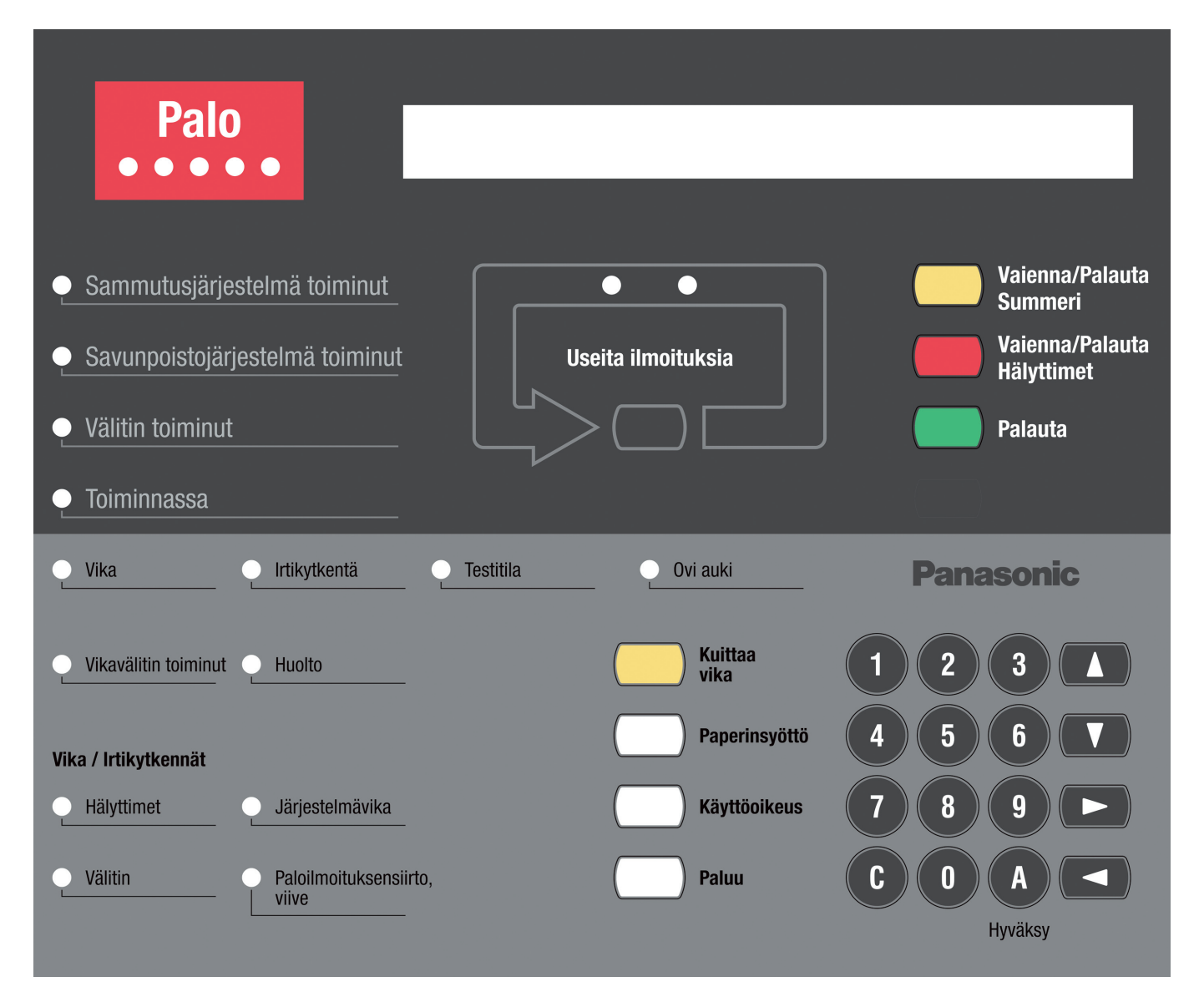

# **KÄYTTÖPANELIN PAINIKKEET:**

|   | KÄYTTÖOIKEUS: Valikoihin pääseminen                                                                       |
|---|----------------------------------------------------------------------------------------------------|
|   | NUOLIPAINIKKEET YLÖS/ALAS: Valikoitten valinnassa<br>NUOLIPAINIKKEET VASEN/OIKEA: Valikoissa liikkumiseen |
| A | HYVÄKSY: Valintojen vahvistamiseen                                                                        |
|   | KUITTAA VIKA: Vikojen kuittaamiseen                                                                       |
|   | PALUU: Paluu alivalikoista päävalikkoon tai päävalikosta poistumiseen                                     |
|   | PAPERINSYÖTTÖ: Erillisen tulostimen käyttöpainike.<br>(Saatavana lisävarusteena)                          |

## SISÄLLYSLUETTELO

| Paloilmoitus (vain henkilöstölle)                 | 4   |
|---------------------------------------------------|-----|
| Paloilmoitusvalikko (vain paloilmoituksen aikana) | 5   |
| Vikailmoitus (laitevian kuittaaminen)             | 6   |
| Irtikytke / takaisinkytke                         | 7-9 |
| Kuukausikoe                                       | 10  |
| Tapahtumarekisteri                                | 11  |
| Käyttökaavio - pikaohje EBL512                    | 12  |

### PALOILMOITUS (Vain pelastushenkilöstölle!)

Paloilmoituksen aikana voidaan käyttää myös erityistä Paloilmoitus -valikkoa.

- Vaienna keskuksen summeri (Keskuksen sisäisen summerin vaiennus / palautus)
- Vaienna hälyttimet
  Ulkoisten hälyttimien vaiennus / palautus
- Selaa paloilmoituskohteet
  (Jos useampia ilmoituksia, merkkiledit vilkkuvat "Useita ilmoituksia" –painikkeen yläpuolella)

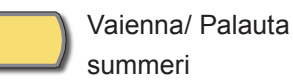

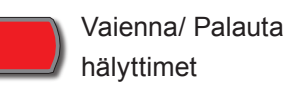

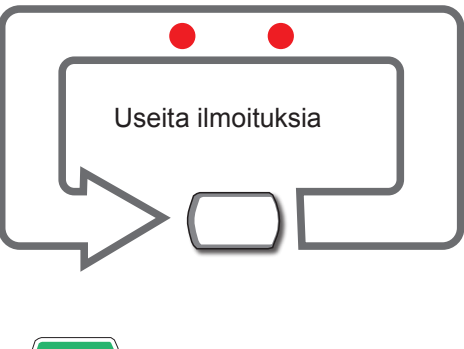

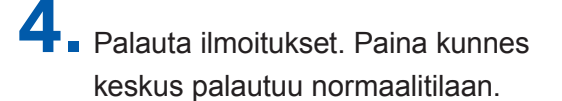

Palauta

Mikäli hälyttäneet ilmaisimet eivät palaudu normaalitilaan aiheutuu uusi palohälytys noin 20 s. kuluttua.

Irtikytke ilmaisimet tarvittaessa paloilmoitusvalikon kautta. (Katso seuraava sivu, kohdat 1-5).

#### HUOM!

Paloilmoitusvalikko x1-x7 toimii vain paloilmoituksen aikana. Osoitteelliset palopainikkeet eivät kytkeydy ryhmän irtikytkennän yhteydessä.

## PALOILMOITUSVALIKKO X1-X7 (Vain paloilmoituksen aikana!)

#### RYHMÄN IRTIKYTKENTÄ

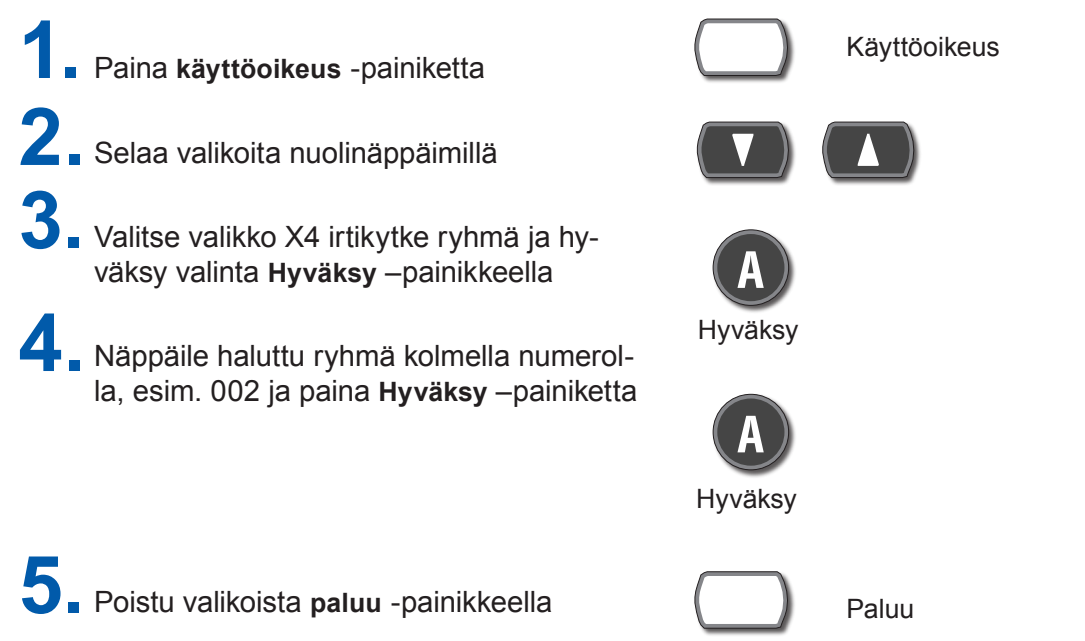

| X1 | Näytä hälytykset              | Näytössä näkyvät kaikki paloilmoitukset ryhmä-<br>osoite järjestyksessä                                                                                                    |
|----|-------------------------------|----------------------------------------------------------------------------------------------------|
| X2 | Näytä viat                    | Näytössä näkyvät kaikki järjestelmän viat. Jos<br>vikoja on useita, voit selata niitä nuolinäppäimillä                                                                                                   |
| Х3 | Näytä irtikytkennät           | Näytössä näkyvät kaikki irtikytkennät, joita voit selata nuolinäppäimillä                                                                                                    |
| X4 | irtikytke ryhmä               | Näppäile irtikytkettävä ryhmä kolmella numerolla<br>(esim. 004) ja paina Hyväksy –painiketta                                                                                                    |
| X5 | Takaisinkytke ryhmä           | Näppäile takaisinkytkettävä ryhmä kolmella nume-<br>rolla (esim. 004) ja paina Hyväksy –painiketta                                                                                                    |
| X6 | Ohjaukset pois päältä/päälle  | Kaikkien ohjauksien irti- tai takaisinkytkentä: Irtikyt-<br>kentä = <b>0</b> Takaisinkytkentä = <b>1</b> Vahvista Hyväksy<br>–painikkeella                                                               |
| Х7 | Hälyttimet pois päältä/päälle | Kytke hälyttimien ohjaukset pois päältä näppäile-<br>mällä <b>O</b> ja paina Hyväksy –painiketta.<br>Kytke hälyttimien ohjaukset takaisin päälle näppäi-<br>mellä <b>1</b> ja paina Hyväksy –painiketta. |

## VIKOJEN KUITTAUS H6

Näytössä näkyy esim. seuraavaa:

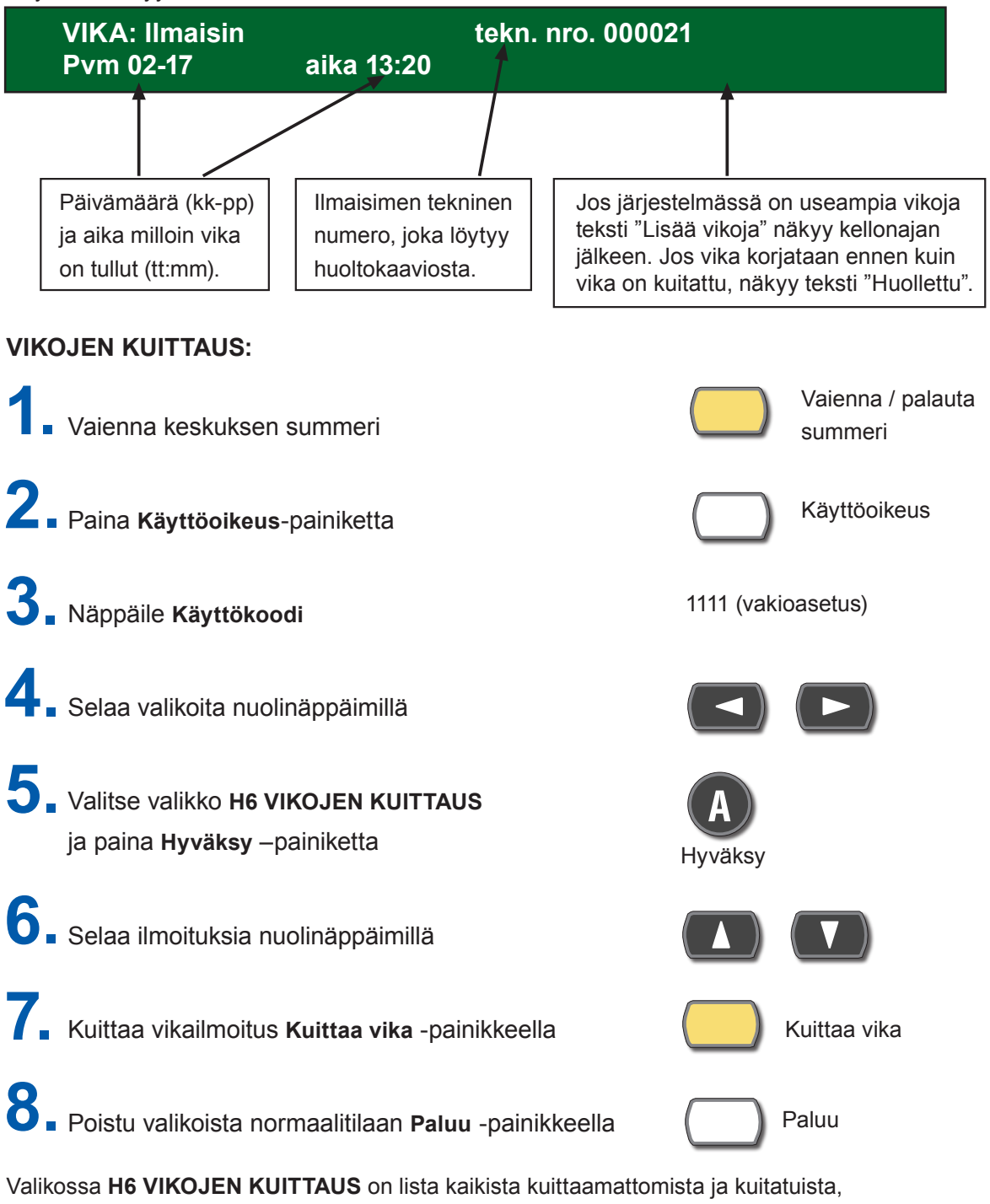

mutta korjaamattomista vioista.

HUOM! Vioista ja irtikytkennöistä varoitetaan myös kahden sekunnin piippauksena paloilmoitinkeskuksen ovea suljettaessa.

**INFO:** Voit valita valikon suoraan numeronäppäimillä esim. H6 –valikko löytyy numerolla 6 ja H2 numerolla 2 jne.

Vikatapauksissa on aina otettava yhteys PAP Groupin asiakaspalveluun 044 577 3066

## **IRTIKYTKE TAI TAKAISINKYTKE H2> B1-B9**

Yleistä:

Kokonainen ryhmä, yksi tai useampia ilmaisimia yhden ryhmän sisällä ja/tai ohjauksia voidaan kytkeä irti tai takaisinkytkeä valikosta **"H2 Irtikytke tai takaisinkytke."** 

Toimintoa voidaan käyttää, kun halutaan tehdä väliaikaisia irtikytkentöjä esim. kun rakennuksessa tehdään huoltotöitä mm. remontit, tulityöt jne.

Kun kokonainen ryhmä on irtikytketty, kaikki ryhmän osoitteet **paitsi palohälytyspainikkeet** on irtikytketty . HUOM! tämä koskee vain osoitteellista järjestelmää.

# Irtikytkennän merkkinä LED "Irtikytkentä" palaa ja näytössä näkyy esimerkiksi seuraava teksti:

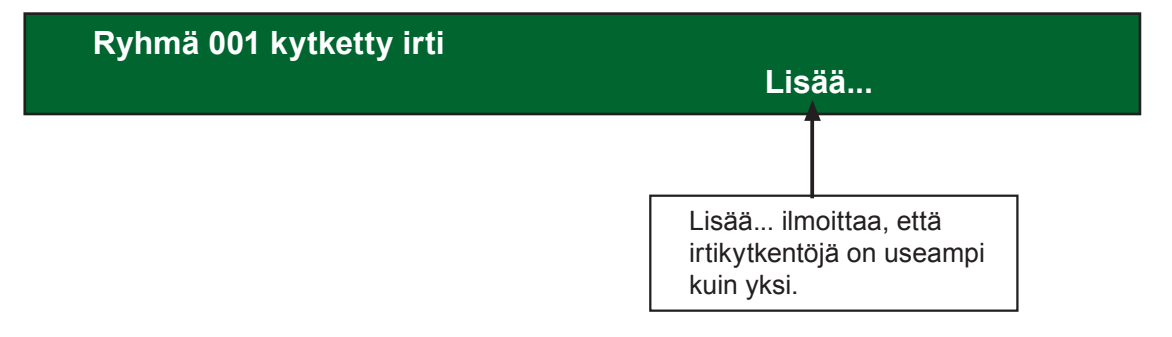

Irtikytkennän ja vian merkkinä paloilmoitinkeskuksen ovea suljettaessa kuuluu kahden sekunnin mittainen äänimerkki.

**Irtikytkentä ei estä vikailmoitusta!** Esim. jos ilmaisin irroitetaan, siitä tulee vikailmoitus paloilmoitinkeskukselle.

Irtikytke kerrallaan vain tarpeellinen määrä osoitteita / ryhmiä.

## IRTIKYTKENTÄ H2> B1-B9

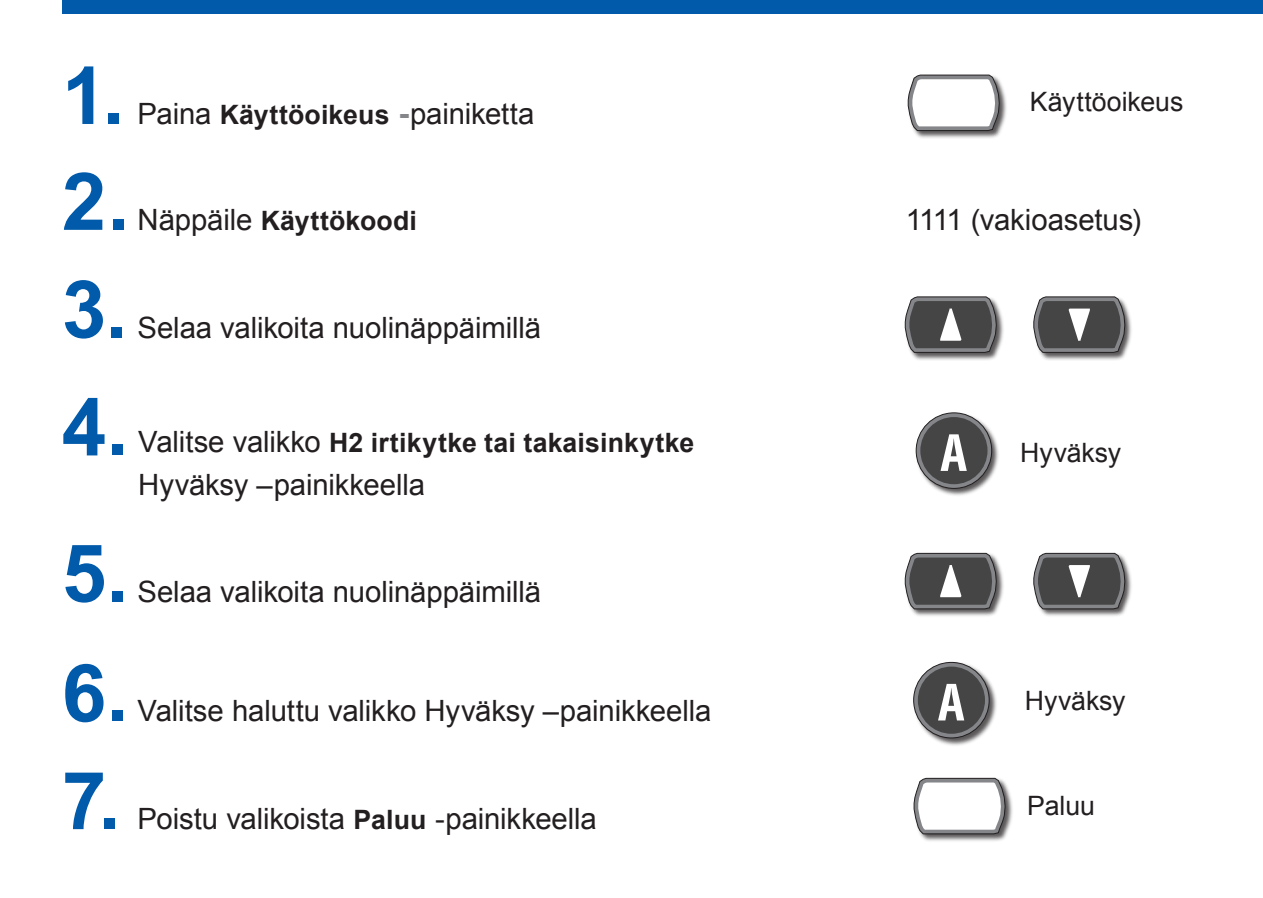

| <b>B1</b> Irtikytke ryhmä                 | Näppäile irtikytkettävä ryhmä kolmella numerolla<br>(esim. 004) ja paina Hyväksy –painiketta. Valitse halu-tessasi<br>automaattinen takaisinkytkentäaika (oletus: sen hetkinen aika<br>+ 3 tuntia) näppäilemällä 1 ja painamalla Hyväksy –painiketta.<br>Jos et halua automaattista takaisinkytkentää näppäile <b>O</b> ja<br>paina Hyväksy –painiketta.                                                                                                    |
|-------------------------------------------|----------------------------------------------------------------------------------------------------|
| B2 Irtikytke ryhmä / osoite               | Näppäile irtikytkettävän ryhmä kolmella numerolla ja osoite<br>kahdella numerolla (esim. 004 -09) ja paina Hyväksy –painiket-<br>ta. Valitse halutessasi automaattinen takaisinkytkentäaika (ole-<br>tus: sen hetkinen aika + 3 tuntia) näppäilemällä <b>1</b> ja painamalla<br>Hyväksy –painiketta. Jos et halua automaattista takaisinkytken-<br>tää, näppäile <b>0</b> ja painamalla Hyväksy –painiketta.                                                                         |
| <b>B3</b> Irtikytke ohjaus                | B3 -valikosta voit kytkeä irti yksittäisiä ohjauksia. 0 = Silmukka-<br>yksikkö. I/0 -yksikön ulostulot (relelähtö) 0 ja 1 voidaan irtikyt-<br>keä tämän valinnan kautta. 1 = S Jännitelähtö. Palohälytinlinjat<br>0-3 voidaan irtikytkeä tämän valinnan kautta esim. korjaustöi-<br>den ajaksi. 2 = R0 Keskuksen relelähdöt 0 ja 1 voidaan irti-<br>kytkeä tämän valinnan kautta. 3 = RE 1581 -relekortin lähdöt<br>voidaan irtikytkeä tämän valinnan kautta kts. erillinen listaus. |
| <b>B8</b> Ohjaukset irti- / takaisinkytke | Voit irtikytkeä kaikki samantyyppiset ohjaukset tässä valikossa.<br>Valitse <b>0</b> = pois ja paina Hyväksy –painiketta.                                                                                                    |
| B9 Hälyttimet irti- / takaisinkytke       | Kytke hälyttimien ohjaukset pois päältä näppäilemällä <b>0</b> ja paina Hyväksy –painiketta.                                                                                                    |

# TAKAISINKYTKENTÄ H2>B1-B9

| 1                                   | Paina <b>Käyttöoikeus</b> -paini                                                        | ketta                                                                                                    |                                                                                                    | Käyttöoikeus                                                                                                    |
|-------------------------------------|-----------------------------------------------------------------------------------------|----------------------------------------------------------------------------------------------------|----------------------------------------------------------------------------------------------------|----------------------------------------------------------------------------------------------------|
| 2                                   | 2 Näppäile Käyttökoodi                                                                  |                                                                                                    | 1111 (va                                                                                           | kioasetus)                                                                                                    |
| 3. Selaa valikoita nuolinäppäimillä |                                                                                         |                                                                                                    |                                                                                                    |                                                                                                    |
| 4                                   | <b>4</b> Valitse valikko <b>H2 irtikytke tai takaisinkytke</b><br>Hyväksy –painikkeella |                                                                                                    | A                                                                                                  | Hyväksy                                                                                                    |
| 5                                   | 5. Selaa valikoita nuolinäppäimillä                                                     |                                                                                                    |                                                                                                    |                                                                                                    |
| 6                                   | 6. Valitse haluttu valikko Hyväksy –painikkeella Hyväksy                                |                                                                                                    | Hyväksy                                                                                            |                                                                                                    |
| 7.                                  | Poistu valikoista <b>Paluu</b> -pa                                                      | inikkeella                                                                                                    |                                                                                                    | Paluu                                                                                                    |
| B4                                  | Takaisinkytke ryhmä                                                                     | Näytössä näkyy irtikytketty ryhmä<br>–painikkeella. Irtikytkettyjä ryhmiä<br>keä halutut ryhmät takaisin päälle                                                                                                    | jonka voi l<br>voi selata<br>painamalla                                                            | kytkeä takaisin Hyväksy<br>nuolinäppäimillä ja kyt-<br>a Hyväksy –painiketta.                                                                                  |
| B5                                  | Takaisinkytke ryhmä / osoite                                                            | Näytössä näkyy <b>irtikytketty ryhn</b><br>sin painamalla Hyväksy –painiketta<br>voi selata nuolinäppäimillä ja kytke<br>päälle painamalla Hyväksy-painike                                                                                                    | <b>nä/osoite</b> ,<br>a. Irtikytke<br>ä halutut r<br>etta.                                         | jonka voi kytkeä takai-<br>ttyja ryhmä / osoitteita<br>ryhmät/osoitteet takaisin                                                                               |
| B6                                  | Takaisinkytke ohjaus                                                                    | Valikosta voit takaisinkytkeä yksittä<br>ka yksikkö. I/O yksikön ulostulot (re<br>kytkeä tämän valikon kautta. 1 = S<br>0-3 voidaan takaisinkytkeä tämän<br>relelähdöt 0 ja 1 voidaan takaisinky<br>1581 relekortin lähdöt voidaan pää<br>Kts. erillinen listaus lähdöistä, jos l | äisiä ohjau<br>lelähtö) 0<br>Jänniteläl<br>valikon ka<br>ytkeä tämä<br>illekytkeä t<br>käytetty 15 | iksia päälle. 0 = Silmuk-<br>ja 1 voidaan takaisin-<br>htö. Palohälytin linjat<br>utta. 2 = R0 keskuksen<br>än valikon kautta. 3 = RE<br>tämän valikon kautta. |
| B7                                  | Takaisinkytke eristetty<br>ryhmä / osoite                                               | Mikäli irtikytkettyä tai testauksen a<br>osoitetta kytkettäessä takaisin järj<br>niin järjestelmä ei anna osoitteider<br>johtuen EBL512 järjestelmä eristää<br>mät, jonka jälkeen irtikytkentä LEE<br>osoitteet voidaan kytkeä takaisin ta<br>on ensin tuuletettu ja tarkastettu. | lla olevaa<br>estelmä ha<br>n/ryhmien l<br>a takaisink<br>) alkaa vilk<br>ämän valik               | ryhmää tai ryhmää/<br>avaitsee savua/lämpöä,<br>kytkeytyä päälle Tästä<br>ytkettävät osoittteet/ryh-<br>kua. Eristetyt ryhmät/<br>kon kautta, kunhan tila      |
| B8                                  | Ohjaukset irti- / takaisinkytke                                                         | Voit takaisinkytkeä kaikki samanty<br>Valitse <b>1</b> = päälle ja paina <b>Hyväks</b>                                                                                                    | yppiset oh<br><b>y</b> –painike                                                                    | jaukset tässä valikossa.<br>itta.                                                                                                    |
| B9                                  | Hälyttimet irti- / takaisinkytke                                                        | Kytke hälyttimien ohjaukset päälle<br>painiketta.                                                                                                    | näppäilen                                                                                          | nällä 1 ja paina Hyväksy-                                                                                                    |

### TEE KUUKAUSIKOE H1

 Ilmoita hätäkeskukseen kuukausikokeesta (myös muut hälytyskeskukset) HUOM! Katso puhelinnumerot keskuksen ovesta.

Ilmoita kohde, kohdenumero ja nimesi

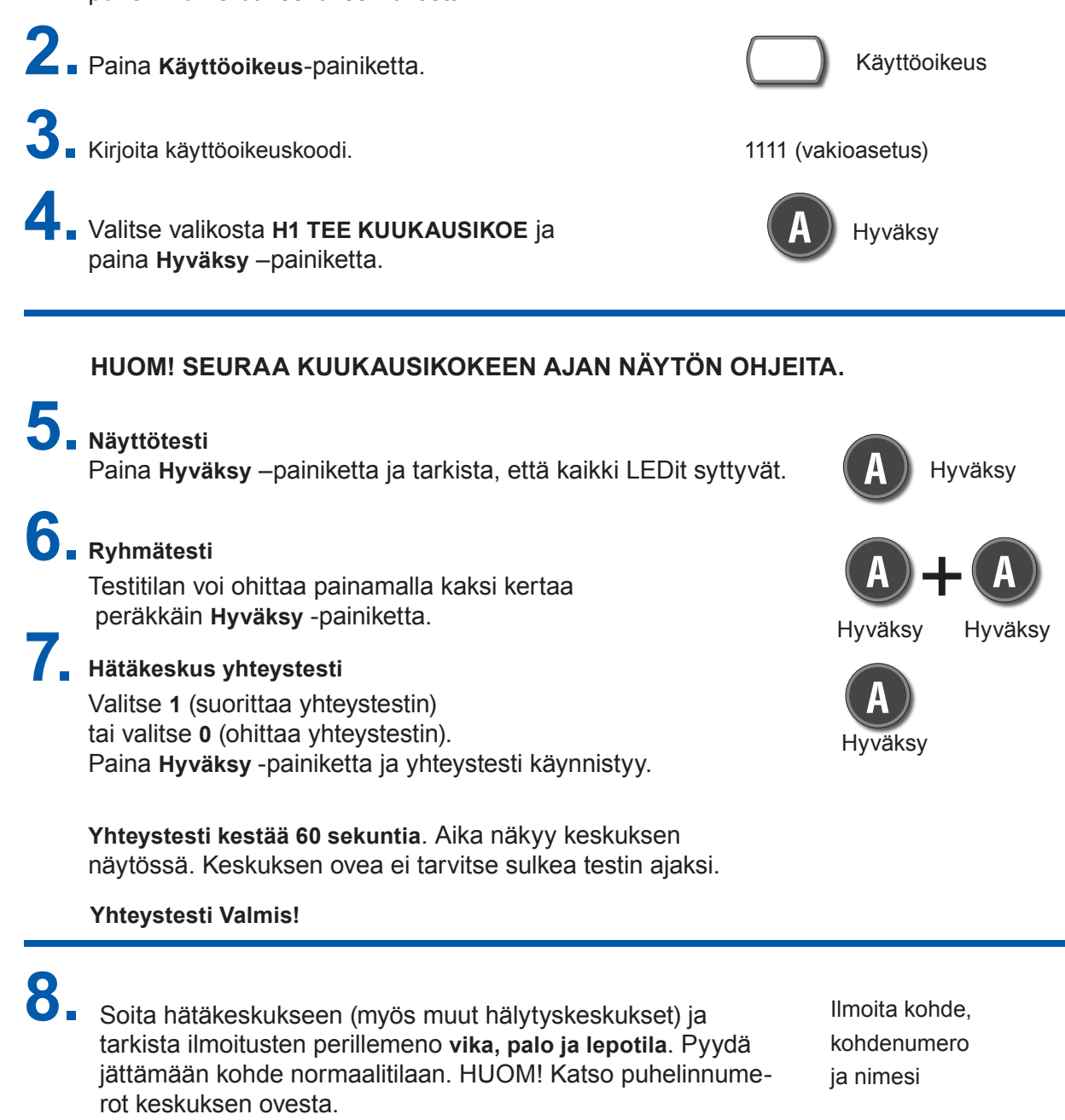

**INFO** Kun haluat suorittaa koko kiinteistön hälyttimien (palokellot) testin esim. kerran vuodessa, tee se seuraavasti: Tee paloilmoitus lähimmästä paloilmoituspainikkeesta testiavainta apuna käyttäen ja kuuntele hälyttimien kuuluvuus koko kiinteistön alueella. Kun haluat lopettaa hälyttimien testaamisen paina palauta painiketta. Tämä testi voidaan tehdä esim. kohdan 7 jälkeen ja suorittaa kuukausikoe loppuun ohjeen mukaisesti kts. kohdat 8 ja 9

Merkitse paloilmoitinkeskuksen päiväkirjaan kuukausikoe

tapahtuma ja SULJE paloilmoitinkeskuksen ovi

### **TAPAHTUMAREKISTERIT H4 >U1-U8**

Tapahtumarekisterit-valikosta voit katsella paloilmoitinjärjestelmän tilaa. Irtikytkennät, aikaryhmä irtikytkennät, ilmaisimien arvot, huoltoilmoitukset, tapahtumarekisteri ja järjestelmätiedot.

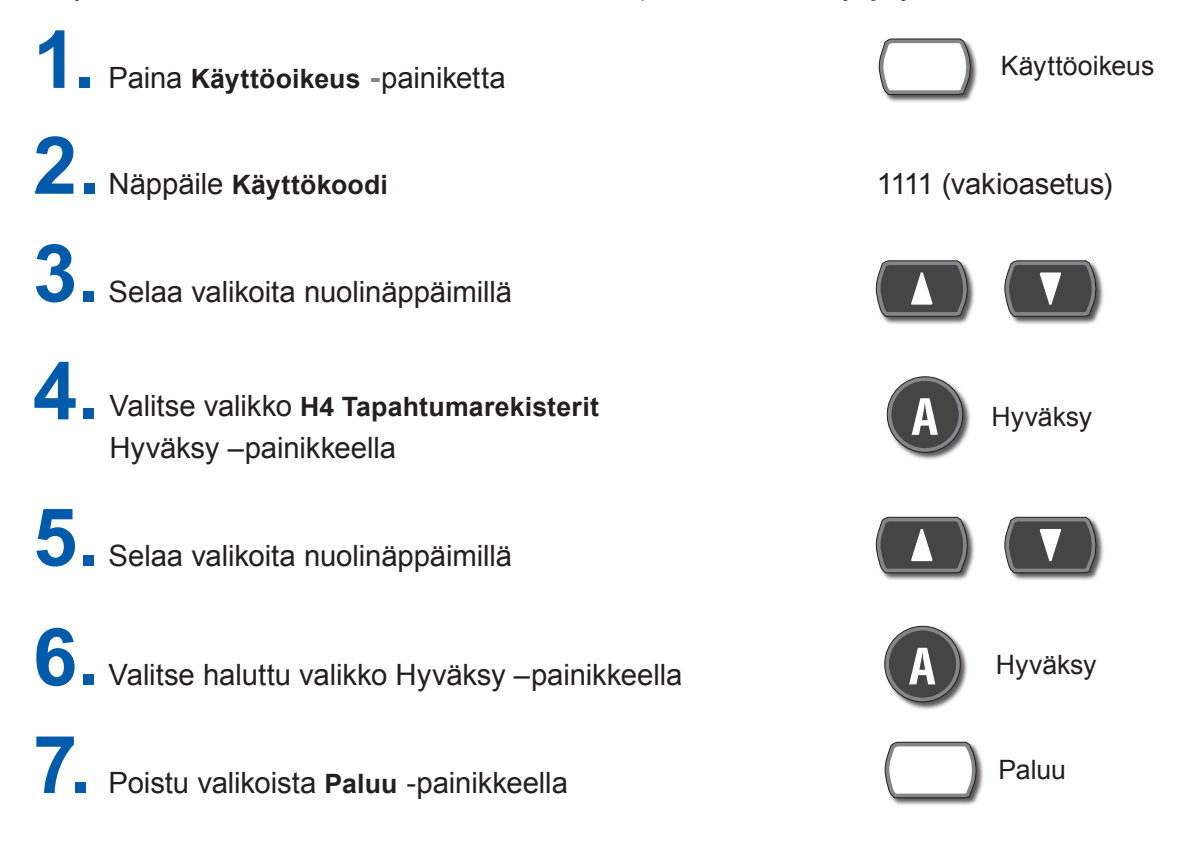

| Irtikytkennät U1                                                                | Valikossa on lista kaikista järjestelmän<br>irtikytkennöistä.                                                                                                    |
|---------------------------------------------------------------------------------|----------------------------------------------------------------------------------------------------|
| Aikaryhmä:Irtikytkennät U2                                                      | Valikossa on lista kaikista järjestelmän irtikytkennöistä,<br>jotka irtikytkeytyvät erillisen aikaohjelman mukaan.                                                                                                    |
| Ovet auki U3                                                                    | Valikossa on lista kaikista järjestelmän avoimista ovista.<br>(LED "Ovi auki" palaa sen merkkinä, että yksi tai useam-<br>pia ovia on auki järjestelmässä).                                                                                                    |
| Aktivoitu 2-ryhmä/osoiteriippuva U4                                             | Erillisen ohjeen mukaan.                                                                                                    |
|                                                                                 |                                                                                                    |
| Ilmaisimien arvot U5                                                            | Valikon kautta voidaan tarkastella ilmaisemien arvoja.<br>(Huoltohenkilöstön käyttöön).                                                                                                    |
| Ilmaisimien arvot U5<br>Huoltoilmoitus ilmaisimilta U6                          | Valikon kautta voidaan tarkastella ilmaisemien arvoja.<br>(Huoltohenkilöstön käyttöön).<br>Valikossa on lista kaikista järjestelmän ilmaisimista, joista<br>on tullut huoltoilmoitus (ilmaisin puhdistettava/vaihdetta-<br>va).                                                           |
| Ilmaisimien arvot U5<br>Huoltoilmoitus ilmaisimilta U6<br>Tapahtumarekisteri U7 | Valikon kautta voidaan tarkastella ilmaisemien arvoja.<br>(Huoltohenkilöstön käyttöön).<br>Valikossa on lista kaikista järjestelmän ilmaisimista, joista<br>on tullut huoltoilmoitus (ilmaisin puhdistettava/vaihdetta-<br>va).<br>Valikossa on lista kaikista järjestelmän tapahtumista. |

Käyttöohje EBL512 | ohjelmaversio 2.5 11

### **KÄYTTÖKAAVIO – PIKAOHJE EBL512**

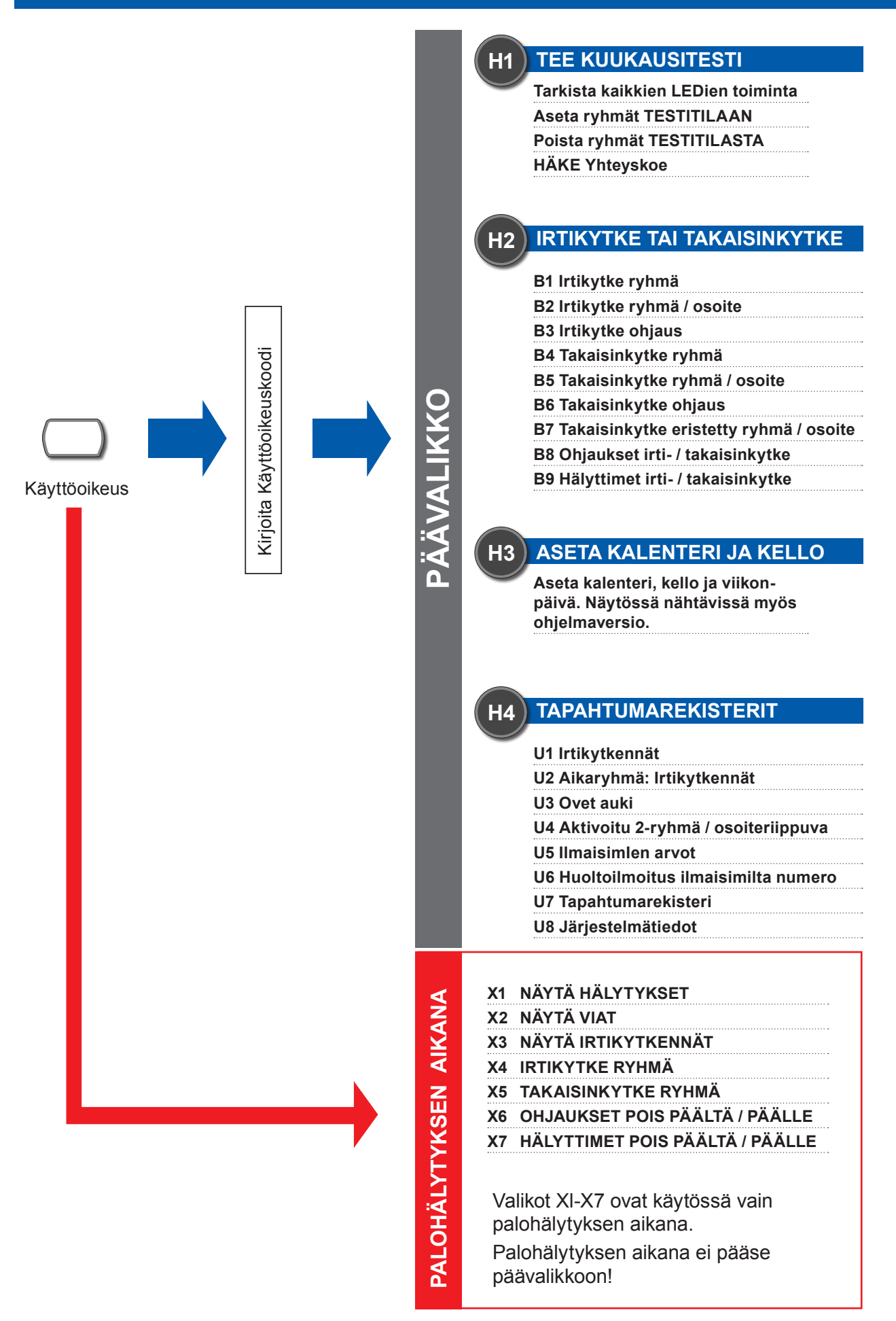

#### H5 HUOLTOVALIKKO

- A1 Valvottujen ulostulojen kalibrointi
- A2 Herkkä vianilmaisu A3 Liikennöinnin suunta
- COM-/ BS4-silmukassa
- A4 Näytä järjestelmätiedot: SSD
- A5 Näytä yksikön virrankulutus
- A6 Näytä COM-/ BS4-silmukan virrankulutus
- A7 Näytä COM-silmukan tilastot
- A8 Valitse säätämiseen käytettävä COM-/ BS4-silmukan yksikkö
- A9 Aktivoi osoitteenasetusmoodi DU näytölle
- A10 Vaihda PC käyttöoikeuskoodi
- A11 Vaihda huollon koodi

#### H6 VIKOJEN KUITTAUS

Kuittaa vikailmoitukset

#### TEE RYHMÄTESTI

Η7

Aseta ryhmät testitilaan Aloita testi Lopeta testi

#### H8 KUNNOSSAPITOVALIKKO

- S1 Irtikytke tai takaisinkytke välitin
- S2 Irtikytke silmukka
- S3 Takaisinkytke silmukka S4 Kuittaa huoltoilmoitus
- 34 Kuittaa nuoitoimoitus
- S5 Palauta viikkokeskiarvo
- S6 Hälytysviive päälle / pois
- S7 Hälytintesti
- S8 Keskuksen turvallinen sammutus
- S9 Aseta ryhmä/osoite hälytystilaan
- S10 Synkronoi keskusyksiköt
- S11 Vaihda kunnossapidon koodi

# (H9)

#### VARMISTETUT ULOSTULOT JA SISÄÄNMENOT

- C1 Aktivoidut varmistetut ulostulot / sisäänmenot
- C2 Aktivoi varmistettu ulostulo
- C3 Palauta varmistettu ulostulo
- C4 Irtikytke varmistettu ulostulo
- C5 Takaisinkytke varmistettu ulostulo

#### 410 VAIHDA PÄIVITTÄISTEN TEHTÄ-VIEN KÄYTTÖOIKEUSKOODI

Vaihda päivittäisten tehtävien käyttöoikeuskoodi

> INFO: Voit valita valikon suoraan numeronäppäimillä esim. H6 –valikko löytyy numerolla 6, H2 numerolla 2 jne.

## KIINTEISTÖN KORJAUSTÖIDEN VALVONTA JA PALO-TURVALLISUUS

## -OHJEITA PALOTURVALLISUUDESTA VASTAAVALLE

Kiinteistön nimi: \_\_\_\_\_

Kiinteistön osoite:\_\_\_\_\_

Erheelliset paloilmoitukset aiheuttavat kiinteistön toiminnanharjoittajille käyttökatkoksia ja taloudellisia kustannuksia. Erheelliset paloilmoitukset kuormittavat myös tarpeettomasti hätäkeskusta ja pelastuslaitosta.

Korjaus- ja kunnossapitotyöt aiheuttavat erheellisiä paloilmoituksia, jos paloilmoitin altistuu korjaustöiden aikana pölylle, tärinälle, lämmölle, savulle tai kosteudelle. Kiinteistön paloturvallisuudesta vastaava selvittää <u>ennen</u> korjaustöiden aloittamista kiinteistössä mm. seuraavat asiat

- · korjaustyön suorittajien ja työstä vastaavien yhteystiedot
- · korjausalueen määrittäminen
- · korjaustoimenpiteiden ja -työvaiheiden selvittäminen
- · tarvittavien suojaustoimenpiteiden opastaminen
- tulityöohjeiden noudattamisen varmistaminen
- · tarvittavien paloilmoittimen irtikytkentöjen tekeminen korjausalueella
- · ilmaisimien suojaaminen pölysuojilla ja pölysuojien poistaminen työn päätyttyä
- pitkäkestoisen työn aikana tilojen valvonnan ja palovartioinnin järjestäminen (mahdollisesti pelastusviranomaisten ohjeiden mukaisesti)
- · sisäinen tiedotus korjaustöiden aloittamisesta ja kestosta
- toimimattomien paloilmoituspainikkeiden merkitseminen "ei käytössä" -tarralla
- rakenteellisten ja ilmanvaihtolaitteiden muutosten vaikutukset paloilmoittimen ilmaisimiensijoitukseen
- muutosten kirjaaminen paloilmoittimen dokumentteihin esim. paikantamiskaavioihin
- •
- \_\_\_\_\_

Lomake löytyy sähköisenä:

www.pelastustoimi.fi/valmistelu/hankkeet/erhehanke/Sisäasiainministeriön hanke erheellisten paloilmoitusten vähentämiseksi SM 083:00/2005 www.hare.vn.fi

14 Kävttöohie EBL512 l ohielmaversio 2.5

# TOIMINTAOHJEITA KIINTEISTÖSSÄ KORJAUSTÖITÄ SUORITTAVILLE -OHJEITA TYÖN TEKIJÄLLE

Kiinteistön nimi: \_\_\_\_\_

Kiinteistön osoite:\_\_\_\_\_

#### Ota yhteys kiinteistön paloilmoittimen vastuuhenkilöön, ennen kuin aloitat korjaus- ja kunnossapitotyöt kiinteistössä.

Korjaus- ja kunnossapitotyöt aiheuttavat erheellisiä paloilmoituksia, jos paloilmoitin altistuu korjaustöiden aikana pölylle, tärinälle, lämmölle, savulle tai kosteudelle.

#### Kiinteistön paloilmoittimen hoitaja / paloilmoittimen vastuuhenkilö:

nimi ja puhelinnumero

# Kiinteistön toiminta häiriintyy, kun paloilmoitin antaa erheellisen paloilmoituksen mm. seuraavien työvaiheiden johdosta

- seinien purkaminen ja rakentaminen
- alas laskettujen kattojen avaaminen ja sulkeminen
- erilaiset laitteiden asennus- ja purkutyöt
- poraaminen tai hiominen, josta leviää pölyä ympäristöön
- · painevedellä peseminen
- tulitöiden tekeminen
- maalaaminen

#### Toimintaohjeiden laiminlyöminen saattaa aiheuttaa korvausvelvollisuuden!

Lomake on sähköisenä: www.pelastustoimi.fi/valmistelu/hankkeet/erhehanke/Sisäasiainministeriön hanke erheellisten paloilmoitusten vähentämiseksi SM 083:00/2005 www.hare.vn.fi

Copyright © 2009 PAP Group OyPL 471Puhelin 029 0001 11200101 Helsinkiwww.papgroup.fi